### 【Grafferアカウント**作成済の方**用】 オンライン申請**ログイン**マニュアル(施設案内予約システム)

# シールアドレスと必要な画像データを準備してください。 必要な画像データはHPで確認してください。

②パソコンまたはスマートフォンをお手元にご用意ください。

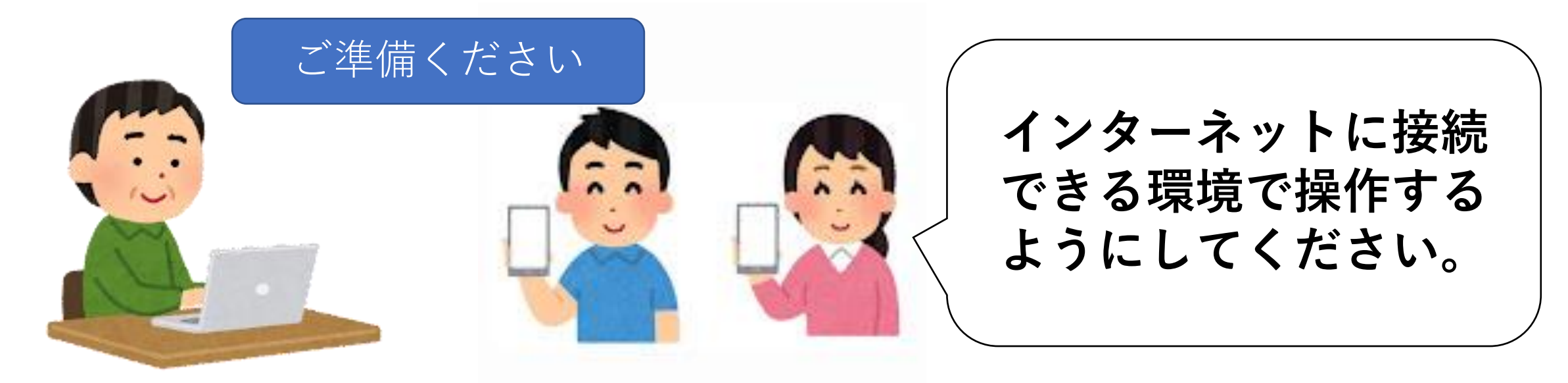

## 1. 申請開始ページを開く

② 検索結果一覧から、 「集会・学習施設の予約について」を選択する。

③「利用登録のオンライン申請」を選択する。

④ 該当する手続きの申請フォームの中から施設を選択する。

#### もしくは

# 2. 「ログインして申請する」を選択(市推奨)

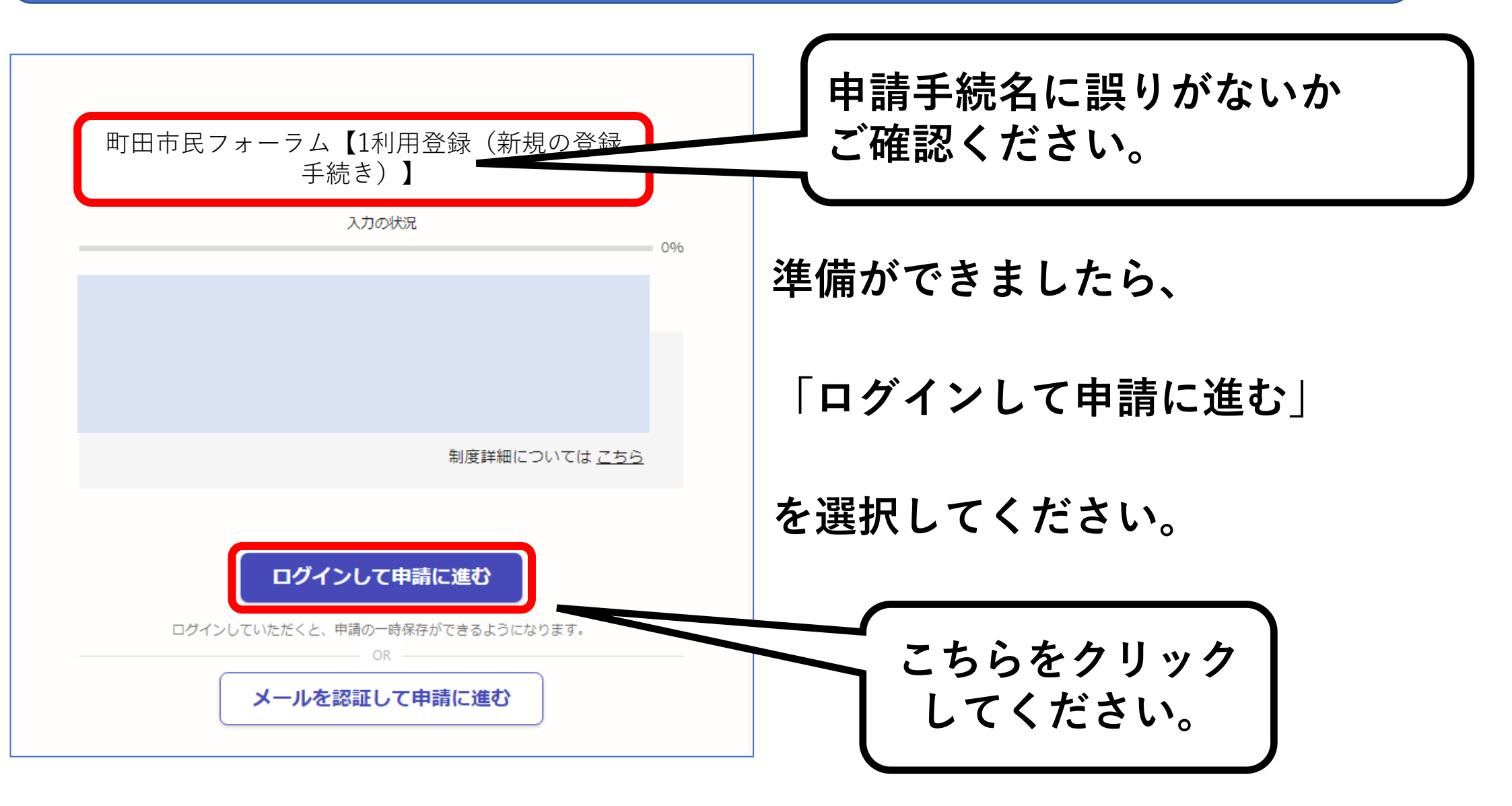

#### 3-1. メールアドレスでログインを選択する Graffer スマート申請 こちらの 町田市 ログイン 「メールアドレスでログインする」 をクリックしてください。 Grafferアカウントをお持ちの方 G Googleでログイン LINEでログイン **e** Confider メールアドレスでログイン ※アカウントをお持ちの方はGraffer ログイン方法について教えてください 以外のGoogleやLINEのアカウント でもログインできます。 町田市のサービスにGビズIDでログインする Grafferアカウントをお持ちでない方 Grafferアカウントに登録すると、申請書の一時保存や申請履歴の確認が できます。アカウント登録は無料です。 新規アカウント登録

## 3-2. メールアドレスとパスワードでログイン

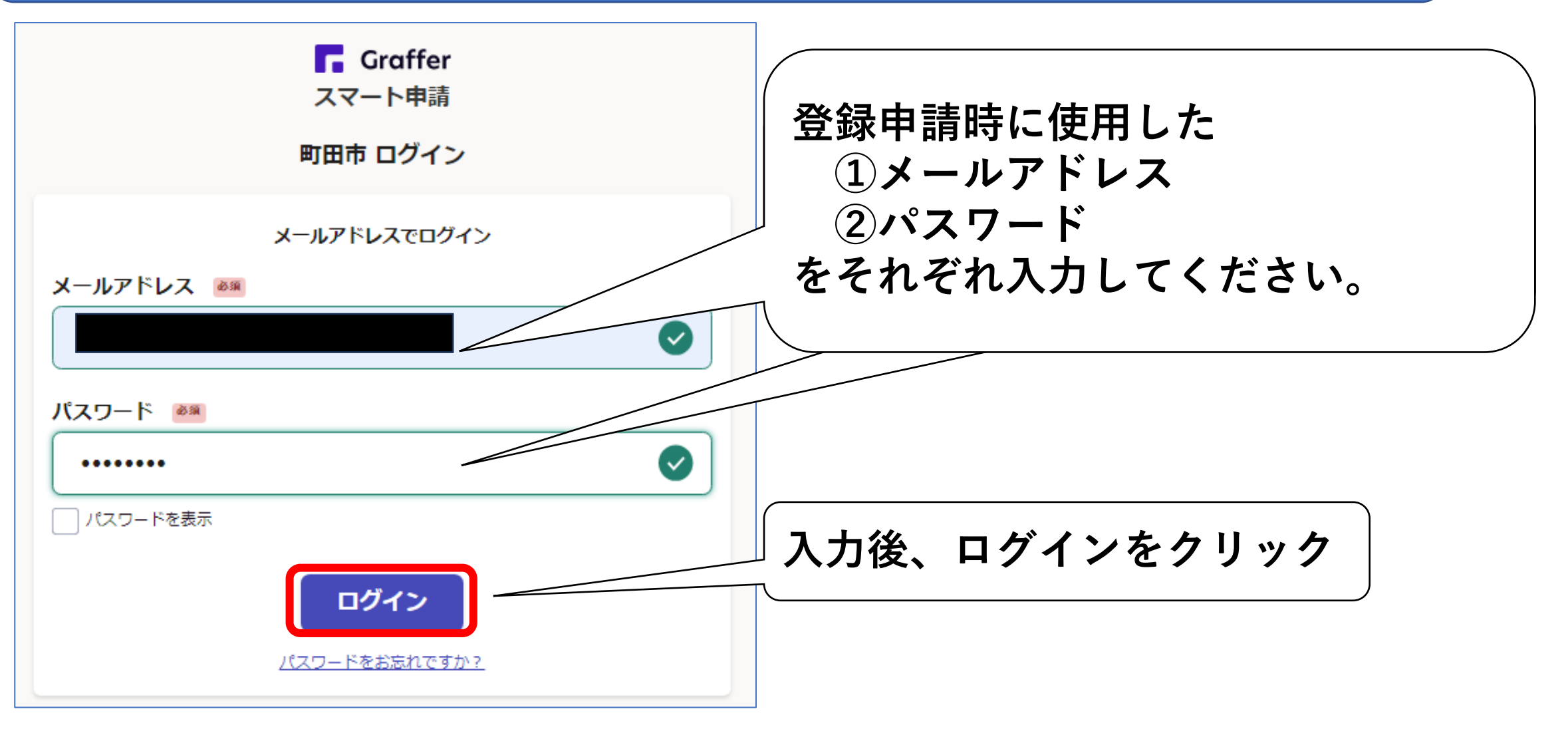

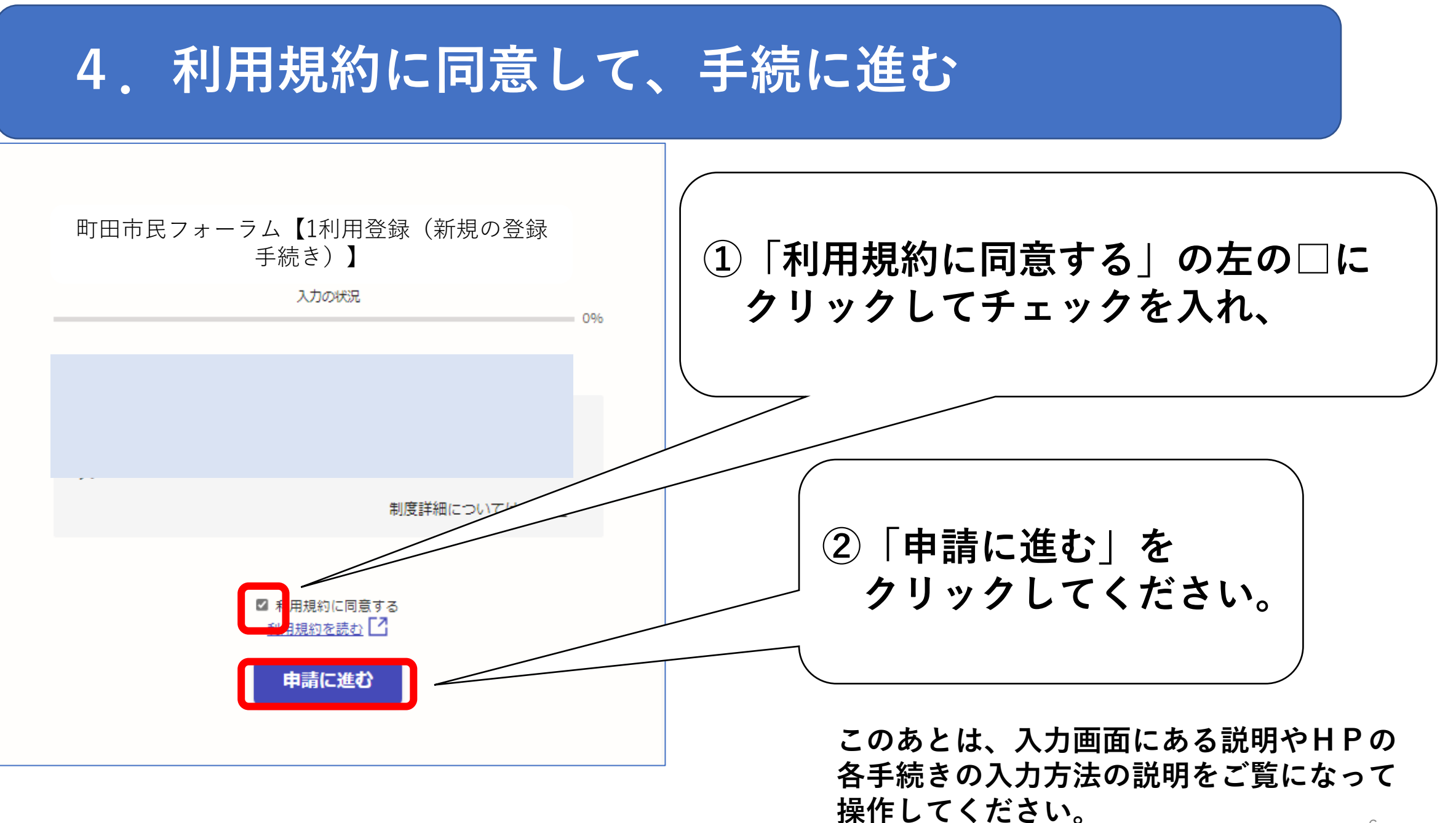